## LOAN SERVICING SOFT Setting Up Printers and Hard Drives for RDC

## **Follow these Step by Step Instructions**

First double click on your Remote Desktop Connection icon.

Then click on the Options button.

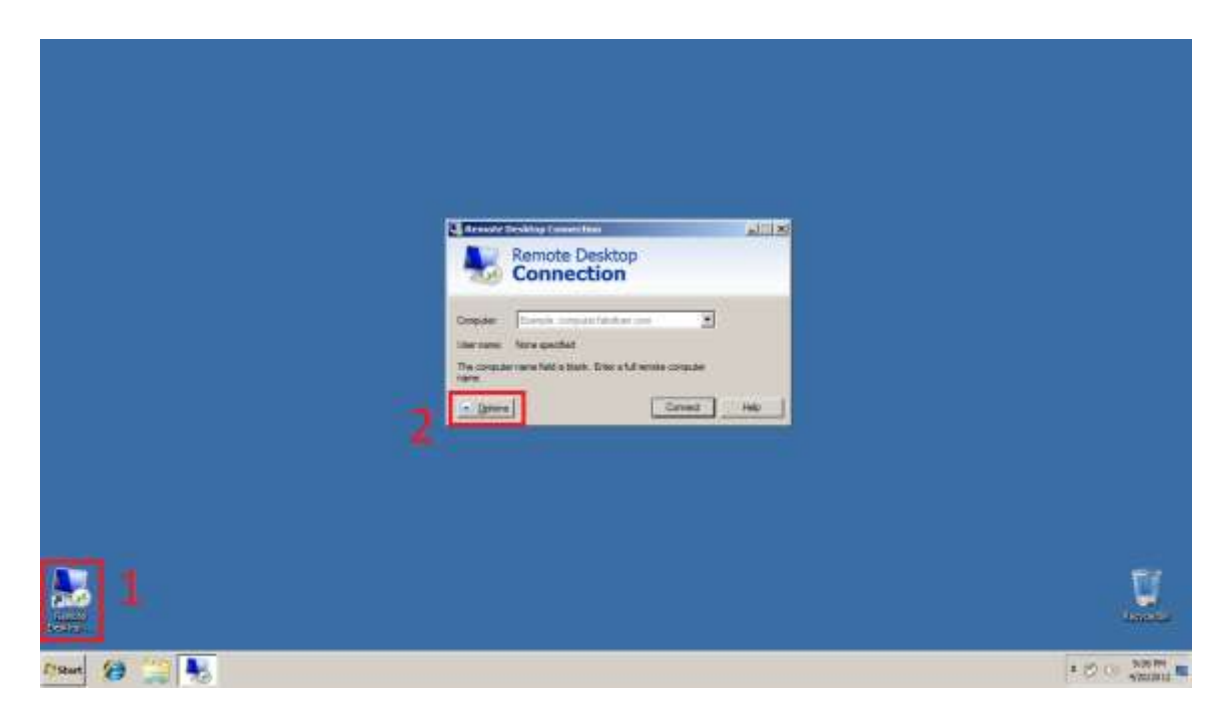

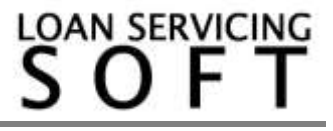

Next select the Local Resources tab.

Then make sure the printers and clipboard check boxes are selected if you want access to these resources.

And then click on the More button.

|               | Remote Desktop                                                                                                    |              |
|---------------|----------------------------------------------------------------------------------------------------|--------------|
|               | Corrent   Degline Lond Resources   Programs   Demmerse   Advances  <br>- Rendes audio<br>- Corligues monte audio satirige.<br>                                                                                                    |              |
|               | Feducational Section Section S |              |
| 4             | Choose the devices and measures that you want to use in<br>The Construction<br>P Three P Optiment                                                                                                    |              |
| 5             | - Others                                                                                                    |              |
|               |                                                                                                    |              |
| L'Shart 😕 🔔 🛼 |                                                                                                    | * P C O SILM |

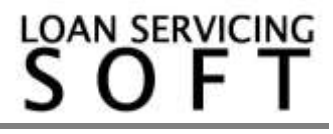

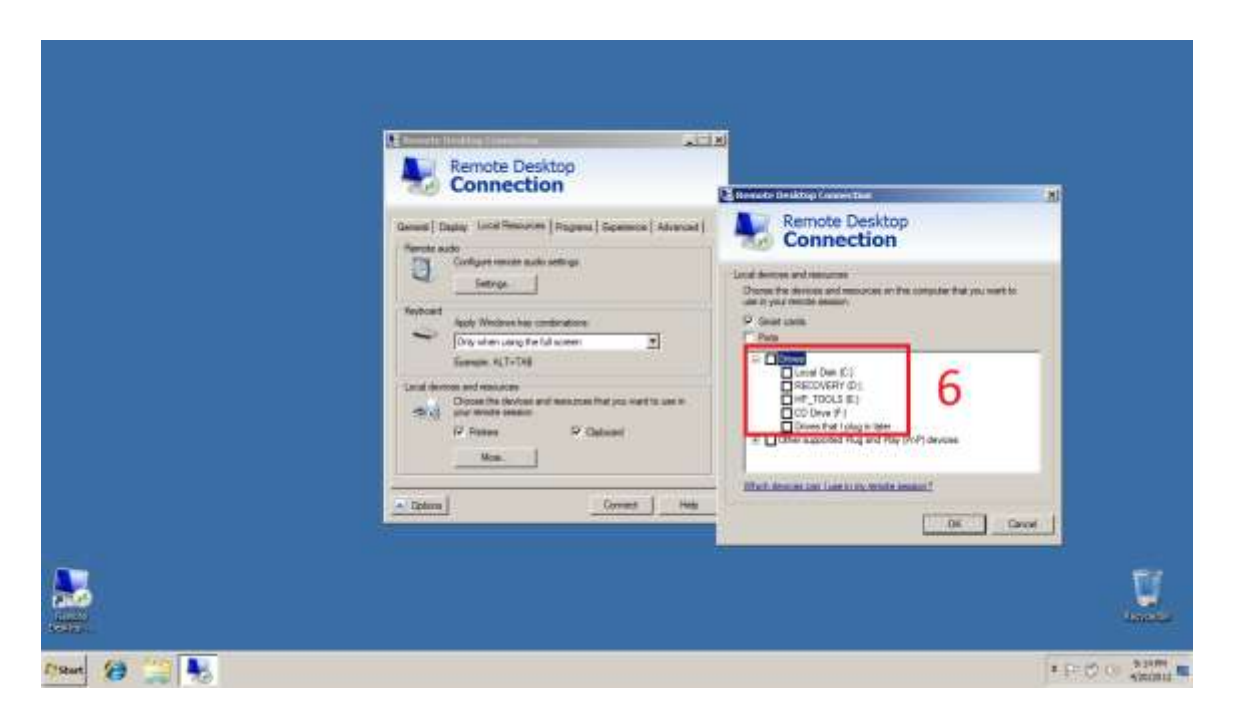

Next select the Drives you want access to from your Remote Desktop Connection and click OK.

For additional information and/or questions please feel free to contact our support group at support@loanservicingsoft.com or 1-800-993-1839 x2.

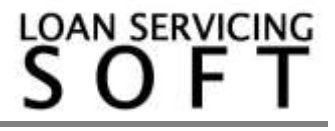